## Student Directions: Microsoft Teams Log ON.

- 1. Go to the UCPS Middle School Student Start Up Page
  - a. https://sites.google.com/a/ucps.k12.nc.us/ucps-secondary-startup-page/middle-school

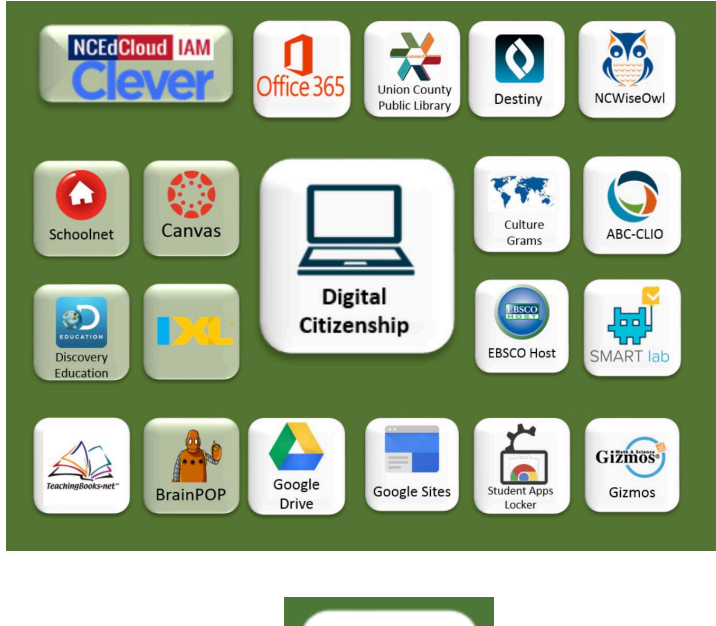

2. Click on Office 365

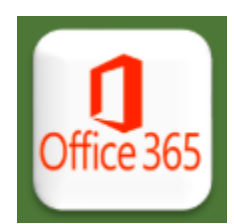

3. Sign-In with your UCPS Email and password. IMPORTANT ! – DO not use the @student.ucps.k12.nc.us . Use your ID number + @ucps.k12.nc.us

|                            | Microsoft                  |
|----------------------------|----------------------------|
|                            | Sign in                    |
|                            | StudentID@ucps.k12.nc.us   |
|                            | No account? Create one!    |
|                            | Can't access your account? |
|                            | Sign-in options            |
|                            | Next                       |
|                            |                            |
| m , ı .                    | ,                          |
| I nen enter your log in po | issword.                   |
|                            | ULFJ                       |

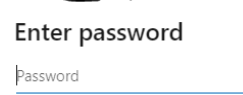

Sign in

Forgot my password

5. Click on Microsoft Teams.

| +         |         |          | W    | x     |            | N       | 5          | <b>L</b> | s    | $\rightarrow$ |
|-----------|---------|----------|------|-------|------------|---------|------------|----------|------|---------------|
| Start new | Outlook | OneDrive | Word | Excel | PowerPoint | OneNote | SharePoint | Teams    | Sway | All apps      |

6. Your Classes will now appear. Just like Canvas, teams will be created for you based on your Schedule.